## Loket2AFAS

In een paar stappen uw Loket2AFAS koppeling activeren

1.0 www.betabit.nl

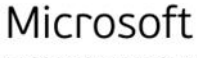

Gold application development Gold cloud platform Gold application integration Gold devops Gold data analytics Gold data platform Learning partner

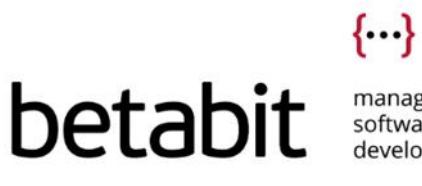

**N B** N

managed software development

## Inhoudsopgave

| 1.         | Stap 1: Log in bij Loket2AFAS3                                                  |
|------------|---------------------------------------------------------------------------------|
| 2.         | Stap 2: Activeer de koppeling met uw Loket.nl omgeving4                         |
| 3.         | Stap 3a: Activeer de koppeling met uw AFAS Profit omgeving7                     |
| 4.         | Stap 3b: Activeer de koppeling met uw AFAS SB+ omgeving9                        |
| 5.<br>wilt | Stap 4: Configureer de cliënten waarvan u de journaalposten<br>synchroniseren10 |
| 6.         | Stap 5: Test uw koppeling12                                                     |

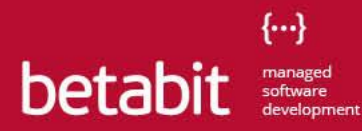

### 1. Stap 1: Log in bij Loket2AFAS

Ga naar <u>loket2afas.nl.</u>

Voer de inloggegevens in die u van de beheerder heeft ontvangen en klik op **Inloggen**.

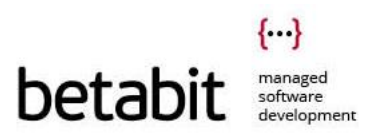

### 2. Stap 2: Activeer de koppeling met uw Loket.nl omgeving

Om de koppeling te activeren dient er eerst nog wat configuratie gedaan te worden. U begint met het activeren van de koppeling met uw Loket.nl omgeving.

Klik in het menu op **Configuratie** > **Koppelingen** om naar het overzicht van uw koppelingen te gaan.

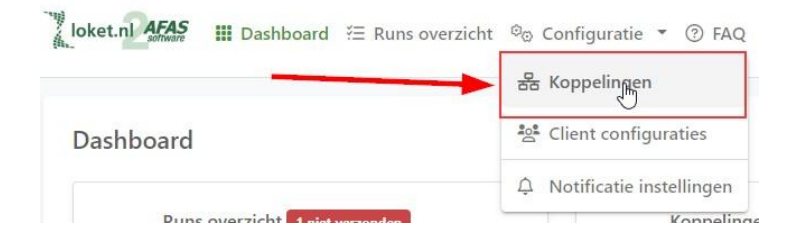

Klik op Loket koppeling toevoegen om de koppeling met uw Loket.nl omgeving toe te voegen.

| Dashboard / Koppelingen              | /                                 |          |   |  |  |  |
|--------------------------------------|-----------------------------------|----------|---|--|--|--|
| Koppelingen                          |                                   |          |   |  |  |  |
| • Loket koppeling toevoegen          | • AFAS Profit koppeling toevoegen |          |   |  |  |  |
| Richting                             | Omgevingsnaam                     | ▲ Actief | ¢ |  |  |  |
| Geen resultaten aanwezig in de tabel |                                   |          |   |  |  |  |
| Geen resultaten om weer te geven     |                                   |          |   |  |  |  |

Om een veilige connectie te maken met uw Loket.nl omgeving vragen wij eenmalig toestemming via de consent flow van Loket.nl. Hiervoor dient u in te loggen met een nieuwe standaard Loket.nl gebruiker die speciaal is aangemaakt voor deze koppeling en aan de gegeven voorwaarden voldoet.

Klik op Log in bij Loket.nl om te beginnen.

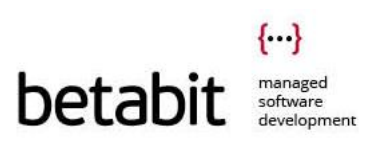

| Loket koppeling toev                          | roegen                                                                                                    |
|-----------------------------------------------|----------------------------------------------------------------------------------------------------|
| Om een veilige connectie te m                 | aken met uw Loket.nl omgeving vragen wij eenmalig toestemming via de <u>consent flow</u> van Loket.nl.                                                                 |
| Log in met uw Loket.nl gebruik                | er om toestemming te geven.                                                                                                    |
| 🖒 Log in bij Loket.nl                         | ▲                                                                                                    |
| Voorwaarden Loket.nl geb                      | ruiker                                                                                                    |
| • De gebruiker moet een n                     | ieuwe standaard Loket.nl gebruiker zijn (nadrukkelijk geen webservicegebruiker) die speciaal wordt aangemaakt voor de koppeling en nergens anders voor wordt gebruikt. |
| <ul> <li>De gebruiker moet actief</li> </ul>  | zijn (niet geblokkeerd).                                                                                                    |
| <ul> <li>De gebruiker moet toega</li> </ul>   | ng hebben tot de werkgever. Dit kan door middel van teams of door de gebruiker direct bij de werkgever aan te maken.                                                   |
| <ul> <li>De gebruiker moet de juis</li> </ul> | ste rechten hebben, individueel of via het team.                                                                                                    |
| Deze rechten zijn:                            |                                                                                                    |
| <ul> <li>Raadplegen journaa</li> </ul>        | loutput                                                                                                    |
| <ul> <li>Raadplegen loonout</li> </ul>        | :put                                                                                                    |

Voer de inloggegevens in van uw Loket.nl gebruiker en klik op **Login**.

|                         | soltware                     | loket.ni                         |
|-------------------------|------------------------------|----------------------------------|
| Log in met<br>gebruiken | t het Loket.r<br>voor deze k | nl account dat je w<br>koppeling |
| Gebruikersn             | aam                          |                                  |
|                         |                              |                                  |
| Wachtwoord              |                              |                                  |
|                         |                              |                                  |
|                         |                              |                                  |

Door op de knop **Toestaan** te klikken geeft u akkoord om verbinding te maken met uw omgeving en wordt de koppeling automatisch voor u aangemaakt. Hierna wordt u direct terugverwezen naar het Loket2AFAS platform.

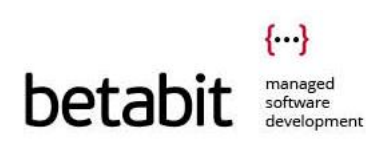

| loket.nl                    |
|-----------------------------|
| DataByte wil toegang tot:   |
| Wil toegang tot de loonruns |
| Weigeren Toestaan           |

Klik op **Opslaan** om de koppeling activeren.

| Dashboard / Koppelingen /      | / Loket koppeling bewerken                                                |                |
|--------------------------------|---------------------------------------------------------------------------|----------------|
| Loket koppeling <mark>b</mark> | ewerken                                                                   |                |
| Omgevingsnaam                  | -                                                                         |                |
| Refresh token                  | Tonen 3 Nieuwe token genereren                                            |                |
| Actief                         | <ul> <li>Ja</li> <li>Nee</li> <li>X Annuleren</li> <li>Opslaan</li> </ul> | To Verwijderen |

De koppeling met uw Loket.nl omgeving is nu actief.

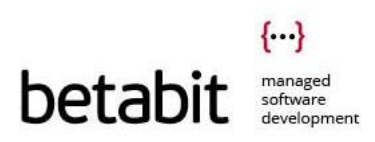

# 3. Stap 3a: Activeer de koppeling met uw AFAS Profit omgeving

Wil u uw AFAS SB+ omgeving koppelen? Ga dan naar Stap 3b.

Klik op **AFAS koppeling toevoegen** om de koppeling met uw Profit omgeving toe te voegen.

| nboard / Koppelingen      |           |         |
|---------------------------|-----------|---------|
| Koppelingen               |           |         |
| Loket koppeling toevoegen |           |         |
| 10 v resultaten weergeven |           | Zoeken: |
| Type omgeving 🗍 Omgeving  | \$ Actief | \$      |
|                           |           |         |

### Selecteer AFAS Profit.

| 0  | Met welke omgeving wilt u koppelen? | ×          |
|----|-------------------------------------|------------|
|    | AFAS Profit AFAS SB                 | Nieuw<br>+ |
| oe |                                     |            |

Voer de omgevingsnaam en het omgevingsnummer van uw AFAS Profit omgeving in. Voer de token in welke gegenereerd is bij het aanmaken van de app connector in uw AFAS Profit omgeving.

Hoe maak ik een app connector aan in mijn AFAS Profit omgeving?

Klik op **Opslaan** om de koppeling te activeren.

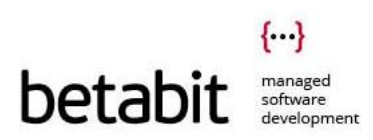

| Dashboard / Koppelingen / AFAS | Profit koppeling bewerken                                                           |
|--------------------------------|-------------------------------------------------------------------------------------|
| AFAS Profit koppeling b        | pewerken                                                                            |
| Omgevingsnaam Profit           | 1012mbaw                                                                            |
| Omgevingsnummer Profit 0       | 1.5.00                                                                              |
| Token app connector Profit 0   | Werbergen           Hoe maak ik een app connector aan in mijn AFAS Profit omgeving? |
| Actief                         | O Ja<br>O Nee                                                                       |
|                                | × Annuleren 🖬 Opslaan                                                               |

De koppeling met uw AFAS Profit omgeving is nu geactiveerd.

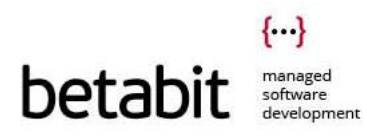

# 4. Stap 3b: Activeer de koppeling met uw AFAS SB+ omgeving

Klik op AFAS koppeling toevoegen om de koppeling met uw SB+ omgeving toe te voegen.

| Coppelingen                                         |           |         |
|-----------------------------------------------------|-----------|---------|
| Loket koppeling toevoegen  AFAS koppeling toevoegen |           |         |
|                                                     |           |         |
| 10 v resultaten weergeven                           |           | Zoeken: |
| 10 v resultaten weergeven                           | \$ Actief | Zoeken: |

#### Selecteer AFAS SB+.

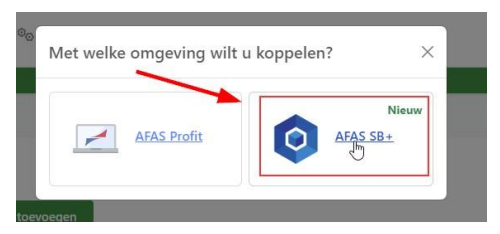

Voer uw omgevingsnaam in en klik op Log in bij AFAS SB+

| AFAS     | SB+ koppeling toev            | voegen          |                               |                                  |            |
|----------|-------------------------------|-----------------|-------------------------------|----------------------------------|------------|
| Voer uw  | omgevingsnaam in en log       | in om toestem   | ming te geven.                |                                  |            |
| Om een v | eilige connectie te maken met | uw AFAS SB+omge | eving vragen wij eenmalig toe | stemming via de consent flow van | AFAS SB +. |
| onreen   |                               |                 |                               |                                  |            |

Klik op **Ja** om toestemming te geven. De koppeling word automatisch voor u aangemaakt. Hierna wordt u direct terugverwezen naar het Loket2AFAS platform.

Toestemming

Wil je Loket.nl (DataByte) toegang geven tot je administraties?

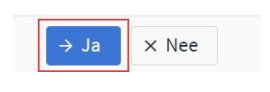

De koppeling met AFAS SB+ is nu actief.

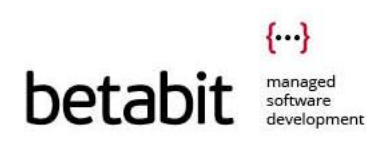

### 5. Stap 4: Configureer de cliënten waarvan u de journaalposten wilt synchroniseren

In deze stap gaat u een mapping maken tussen de Loket.nl en AFAS administratie. Navigeer via het menu naar op **Configuratie** > **Client configuraties** om naar het overzicht en klik vervolgens op **Client configuratie toevoegen** 

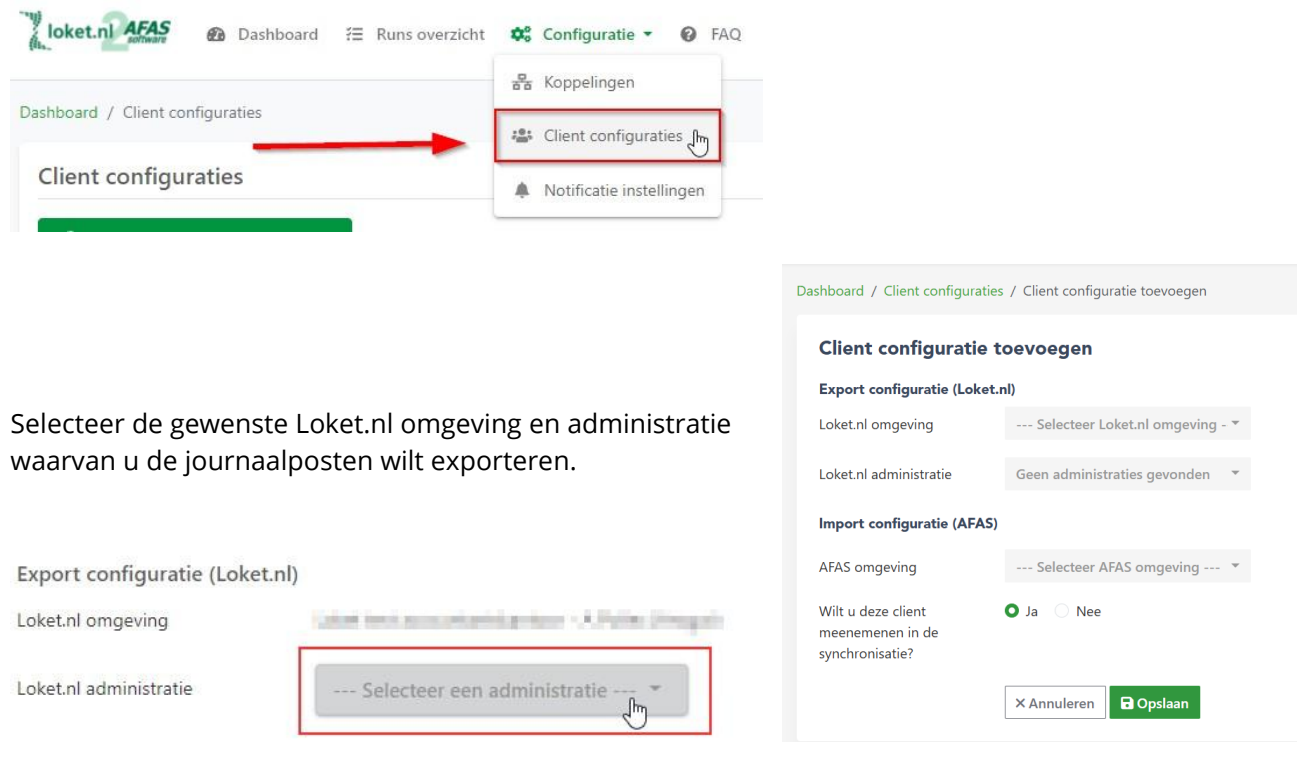

Selecteer de gewenste AFAS omgeving en administratie waarin u de journaalposten wilt importeren.

### **AFAS Profit**

AFAS SB+

| Import configuratie (AFAS) |                            | Import configuratie (AFAS) |                             |     |
|----------------------------|----------------------------|----------------------------|-----------------------------|-----|
| AFAS omgeving              | O12345AA (Profit)          | AFAS omgeving              | abc-accountancy (SB+)       | •   |
| Administratienr. Profit 🚯  | Administratienummer Profit | AFAS SB+ klant omgeving    | Selecteer klant omgeving    | *   |
| Dagboek code Profit 🚯      | Dagboek Focus              | AFAS SB+ administratie     | Selecteer een administratie | . * |

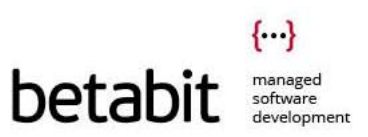

Uw Loket2AFAS koppeling is nu geconfigureerd. De journaalposten van de Loket.nl administratie worden nu elke nacht automatisch overgezet naar de geselecteerde AFAS Profit / SB+ administratie.

Als u de koppeling wilt testen door handmatig een run uit te voeren, zie **Stap 5: Koppeling testen**.

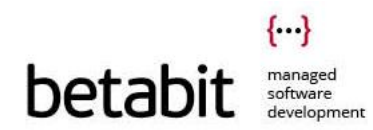

### 6. Stap 5: Test uw koppeling

Elke nacht worden de journaalposten van Loket.nl automatisch overgezet naar AFAS Profit / SB+ voor de omgevingen waarvoor u dat heeft ingesteld. Het is ook mogelijk om journaalposten met terugwerkende kracht te synchroniseren. Op deze manier kunt u de koppeling ook alvast testen.

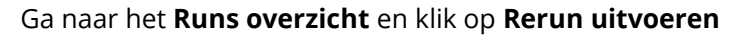

| shboard / F | Runs ovei | rzicht      |      |   |          |  |   |
|-------------|-----------|-------------|------|---|----------|--|---|
| Runs ove    | erzicht   |             |      |   |          |  |   |
| 🗘 Reru      | ın uitvoe | ren         | -    |   |          |  |   |
| 10 🗸        | resultate | n weergeven |      |   |          |  |   |
| Туре        | ¢         | Clientnr. 🛊 | Bron | ÷ | Omgeving |  | ¢ |
|             |           |             |      |   |          |  | - |

Selecteer uw Loket.nl omgeving en optioneel de client waarvan u de journaalposten wilt synchroniseren. Wanneer u het clientnummer leeg laat worden alle client configuraties die u heeft aangemaakt meegenomen in de run.

Bepaal de periode waarvan u de journaalposten wilt synchroniseren. De koppeling haalt op basis van de 'Datum goedgekeurd' in Loket.nl de journaalposten op. Alle journaalposten waarvan de 'Datum goedgekeurd' binnen de ingevoerde periode valt worden meegenomen in de synchronisatie.

| Rerun uitvoer            | en                                            |             |
|--------------------------|-----------------------------------------------|-------------|
| Loket.nl omgeving        |                                               |             |
| WP.                      | •                                             |             |
| Clientnummer - optione   | tel                                           |             |
| Selecteer client         | nummer 🔻                                      |             |
| Datum vanaf              | Datum tot                                     |             |
| Selecteer de periode waa | rin de verloning (datum goedgekeurd) heeft pl | aatsgevonde |

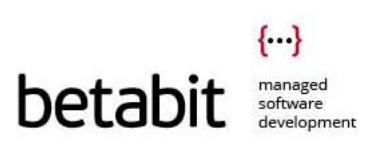

Klik op **Opslaan** om de rerun uit te voeren.

In het **Run overzicht** ziet u de rerun nu verschijnen met het status 'Wordt uitgevoerd'. Het kan enkele minuten duren tot de run is uitgevoerd.

| hboard / Runs overzicht                                |                                                                                                    |
|--------------------------------------------------------|----------------------------------------------------------------------------------------------------|
| Runs overzicht                                         |                                                                                                    |
| 🞜 Rerun uitvoeren                                      |                                                                                                    |
| Display 10 🗸 records                                   | Zoeken: 05-08-2022 13:58 🗙                                                                                        |
| Type 🗍 Clientnr. 🖨 Loket.nl omgeving                   | 🕈 Aangemaakt 👻 Datum vanaf 💠 Datum tot 🗍 🗍 Status                                                                 |
| Re-run 17 Testomgeving Loket                           | 05-08-2022 13:58 01-08-2022 05-08-2022 Synchronisate wordt uitgevoerd Singevoerd. Dit kan enkel<br>minuten duren. |
| 1 tot 1 van 1 resultaten (gefilterd uit 60 resultaten) | Vorige                                                                                                    |

Na een aantal minuten is de rerun uitgevoerd.

| Dashboard / Runs overzicht                             |                                                                                                    |
|--------------------------------------------------------|----------------------------------------------------------------------------------------------------|
| Runs overzicht                                         |                                                                                                    |
| C Rerun uitvoeren                                      |                                                                                                    |
| Display 10 🗸 records                                   | Zoeken: 09-07-2021 13:58                                                                                   |
| Type 🕴 Clientnr.‡ Loket.nl omgeving                    | 🗘 Aangemaakt 👻 Datum vanaf 🗘 Datum tot 🗍 Status                                                            |
| Re-run 289 Testomgeving Loket                          | 09-07-2021 13:58 04-06-2021 Olitgevoerd (3/3) V 3 van de 3 loonruns succesvol geimporteerd in AFAS Profit. |
| 1 tot 1 van 1 resultaten (gefilterd uit 60 resultaten) | Vorige 1 Volgende                                                                                          |

Klik op de regel om de details van deze run te bekijken.

| Loonruns Meldinge  | n (0)     | ,          |            |                   |                      |              |                                                                                                    |
|--------------------|-----------|------------|------------|-------------------|----------------------|--------------|----------------------------------------------------------------------------------------------------|
| 10 🗸 resultaten we | eergeven  |            |            |                   |                      | Zoeken:      |                                                                                                    |
| Clientnr Loket.nl  | A Loonrun | \$ Periode | \$ Volgnr. | 💠 Datum verzonden | AFAS Profit omgeving | \$ Status    |                                                                                                    |
| 289                | 20203     | 2020 - 3   | 3          | 26-07-2021 14:13  | ODADAR               | Geïmporteerd | <ul> <li>Journaalposten succesvol</li> <li>geïmporteerd in administrati<br/>(O85480AW).</li> </ul> |
| 289                | 20202     | 2020 - 2   | 2          | 26-07-2021 14:13  | OBMON                | Geïmporteerd |                                                                                                    |
| 992                | 20201     | 2020 1     | 4          | 26.07.2021.14.12  | 085480404            | Gaïmporteard |                                                                                                    |

De journaalposten zijn nu succesvol gesynchroniseerd. Controleer in uw AFAS Profit / SB+ omgeving of ze goed zijn doorgekomen. Heeft u vragen over het inrichten van uw Loket2AFAS koppeling dan helpen wij u graag.

Stuur uw vraag naar loket2afas@betabit.nl en wij zullen u zo spoedig mogelijk antwoorden.

Mochten er geen journaalposten binnenkomen, zorgt er dan voor dat er bij alle drie een groen vinkje staat.

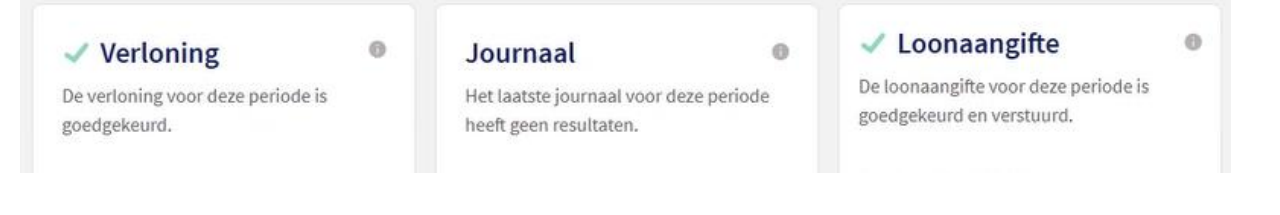

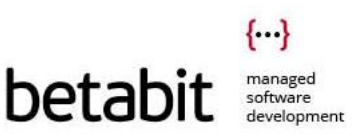